## **Creating New Programs**

\* Different from Special Programs

## • Step 1. Admin» Settings» Program Options

The following screen shots give a visual representation of how to set up a program.

- Step 2. Click Add
  - ×
- Step 3. Enter the name of the program- examples are Summer School, PreEnroll, Tutoring, after school. Program options should not be used for Special Program enrollments such as Special Education, 504, English Learner, or Free/Reduced Lunch programs.
- Step 4. Click SAVE

As you enroll students into program options, a tally of students appears. Also, a list will appear by clicking on the name of the program. Twelve students are enrolled in PreEnroll.

Access a list of students enrolled in PreEnroll with their start and finish dates by clicking on Program Name.

- Last Updated by Max Williams on 2016/03/08 18:04

From: https://schoolpathways.com/knowledgebase/ - School Pathways Knowledge Base

Permanent link: https://schoolpathways.com/knowledgebase/doku.php?id=plsis:creatingnewprogram&rev=1478545150

Last update: 2016/11/07 18:59